# CZ SHAKS S5b

Rychlý průvodce v1.0

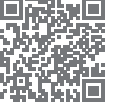

Toto je stručný návod pro nastavení ovladače SHAKS. Úplnou uživatelskou příručku naleznete na webových stránkách výrobce (https://www.shaksgame.com/en).

## Přehled signálů LED

## Rozložení tlačítek / kláves

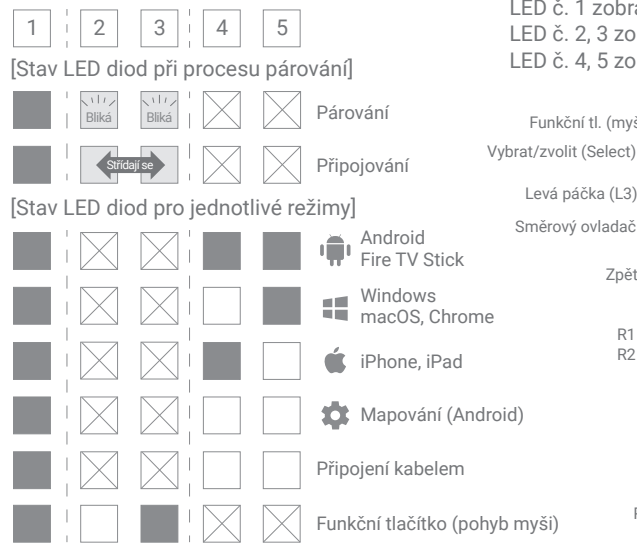

#### LED č. 1 zobrazuje stav napájení a nabíjení. LED č. 2, 3 zobrazují připojení, LED č. 4, 5 zobrazují režim gamepadu. Zapnout/Vypnout Funkční tl. (myš) (Power) Vybrat/zvolit (Select) Start

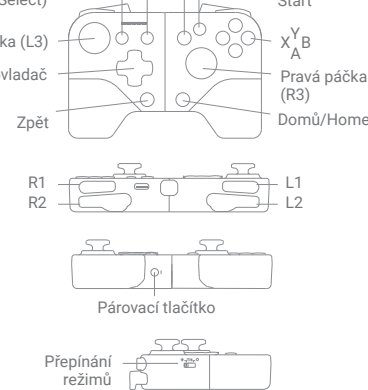

## Aplikace SHAKS GameHub (pouze pro Android)

Vyhledejte SHAKS Game Hub v Google Play nebo stáhněte a nainstalujte aplikaci z QR kódu. Přestože pro používání gamepadu není nutné instalovat aplikaci do mobilního telefonu, doporučujeme její instalaci, abyste mohli využívat následující funkce:

- Kontrola (test) tlačítek a páček gamepadu.
- Nastavení režimu mapování (převod dotykových kláves na klávesy ovladače)
- Turbo, sniper, myš.
- Aktualizace firmwaru, zobrazení informací o ovladači.

#### POZNÁMKA

Pro aktualizaci firmwaru připojte gamepad pomocí kabelu USB ke zdroji napájení.

#### Jak nabíjet ovladač

- Nabíjejte baterii pomocí přiloženého nabíjecího kabelu z počítače nebo zařízení USB. Během nabíjení můžete zařízení používat.
- Zkontrolujte stav kontrolky napájení při nabíjení (kontrolka LED č. 1).

| Když je baterie vybitá | Při nabíjení   | Při plném nabití |  |
|------------------------|----------------|------------------|--|
| rychlé blikání         | pomalé blikání | svítí            |  |

#### Mírně zatáhněte za obě strany, nejprve vložte telefon na jednu 165mm stranu, poté roztáhněte druhou stranu a zafixujte telefon. Maximální tloušťka je 9 mm a maximální délka 165 mm. Dávejte prosím pozor,

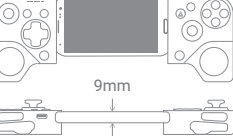

## Rychlé nastavení ve 3 krocích

Jak nainstalovat smartphone

POZNÁMKA

1. V tabulce vyberte režim gamepadu pro své zařízení.

abyste tyto hodnoty nepřekročili. Větší rozměry telefonu mohou nevratně

poškodit mechanismus gamepadu, což může vést ke ztrátě záruky.

- 2. Vypněte napájení (stiskněte tlačítko "Power" na více než 3 vteřiny) a poté změňte přepínačem ("Přepínání režimů") na boční straně.
- 3. Zapněte gamepad (Stiskněte "Power" na více než 3 vteřiny), spárujte přes Bluetooth a užívejte si hraní!

| Vaše zařízení            | Zobrazení LED | Název Bluetooth připojení | Změna režimu     |
|--------------------------|---------------|---------------------------|------------------|
| Android, Fire TV Stick   |               | SHAKS S5b xxxx Android    | <b>₩_₩##</b><br> |
| Windows, macOS, Chrome   |               | SHAKS S5b xxxx Win-Mac    | <b>₩_₩₩,₽</b>    |
| iPhone, iPad             |               | Xbox Wireless Controller  | <b>₩_;;;;, Ѻ</b> |
| Android (režim mapování) |               | SHAKS S5b xxxx mapping    | <b>₩_;;;, Φ</b>  |

- Pokud je napájení zapnuté, režim se nezmění, i když změníte režim přepínačem "Přepínání režimů". Režim se změní pouze na základě stavu "Přepínání režimů" při restartu.
- Párování: Stiskněte "Párovací tlačítko (\*)" ve spodní části na více než 2 vteřiny, poté se uvede gamepad do režimu párování a můžete najít a vybrat jeden z výše uvedené tabulky ze sloupce "Název Bluetooth připojení" dle zvoleného režimu. Pro každý režim jsou uloženy až dva profily Bluetooth hostitelských zařízení. (LED diody č. 2 a 3 blikají současně).
- Pokud stisknete "Párovací tlačítko ( \*)" na déle než 5 vteřin, profily párování zaregistrované v systému (aktuálním režimu) budou vymazány.
- Znovu se připojte: Při opětovném připojení se pokusí připojit poslední spárovaný profil. Pokud se to nepodaří, vyzkouší se další v pořadí. (LED diody č. 2 a 3 budou střídavě blikat).
- Nové párování: Chcete-li se připojit k novému zařízení, proveďte nově proces "Párování". Nové zařízení bude uloženo a první zaregistrovaný profil Bluetooth bude vymazán.
- Vezměte prosím na vědomí, že nelze provádět párování Bluetooth mezi zařízením se systémem Android a gamepadem SHAKS současně v režimu Android a v režimu mapování. Proto prosím odstraňte nebo zrušte párování předchozí informace o spárování ze seznamu spárovaných zařízení v nastavení Bluetooth v zařízení se systémem Android předtím, než se pokusíte o spárování pomocí druhého režimu.
- · Při párování mezi zařízením SHAKS a vaším zařízením zkontrolujte seznam spárovaných zařízení, pokud je v něm stejné číslo HW (xxxx) s jiným názvem režimu, měli byste jej před novým párováním odstranit. Když se například pokusíte použít SHAKS S5b v režimu mapování, pokud je v seznamu spárovaných zařízení uvedeno "SHAKS S5b\_1E2A\_Android", měli byste jej odstranit nebo zrušit jeho spárování, než provedete nové spárování pomocí "SHAKS S5b\_1E2A\_mapping". Režim mapování bude fungovat správně, pokud je zařízení SHAKS spárováno prostřednictvím názvu Bluetooth "...mapping".

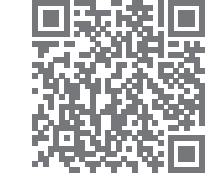

#### Připojení k zařízení se systémem Android (telefon, tablet, TV box, Fire TV Stick)

- 1. Nastavení režimu: Vypněte napájení, změňte režim na ( 👘 ) a zapněte jej.
- Připojení: Proveďte proces "Párování" a zkontrolujte název Bluetooth "SHAKS S5b xxxx Android" v seznamu spárovaných zařízení. Pokud již dříve došlo ke spárování zařízení, gamepad provede obnovení připojení.
- 3. Když je proces "Párování" úspěšný: LED č. 2 a 3 zhasnou a #1, 4 a 5 se rozsvítí.

## Připojení k systému Windows, macOS a Chromebooku

Pokud váš počítač nepodporuje technologii Bluetooth, použijte připojení kabelem nebo dodatečně nainstalujte Bluetooth (např. přes USB dongle).

- 1. Nastavení režimu: Vypněte zařízení, změňte režim na ( 🚛 ) a zapněte jej.
- Připojení: Proveďte proces "Párování" a v seznamu spárovaných zařízení zkontrolujte název Bluetooth "SHAKS S5b xxxx Win-MAC". Pokud již dříve došlo ke spárování zařízení, gamepad provede obnovení připojení.
- 3. Když je proces "Párování" úspěšný: LED č. 2, 3 a 4 zhasnou a #1 a 5 se rozsvítí.

Doporučená verze operačního systému: Windows 10 nebo novější. Aplikaci pro systém Windows SHAKS si můžete stáhnout na adrese https://www.shaksgame.com/manual/windows\_eng

#### Připojení k zařízení s iOS (iPhone nebo iPad)

- 1. Nastavení režimu: Vypněte napájení, změňte režim na ( 🗯 ) a zapněte jej.
- Připojení: Proveď te proces "Párování" a v seznamu spárovaných zařízení zkontrolujte název Bluetooth "Xbox Wireless Controller". Pokud již dříve došlo ke spárování zařízení, gamepad provede obnovení připojení.
- 3. Po úspěšném spárování: LED č. 2, 3 a 5 zhasnou a č. 1 a 4 se rozsvítí.

Doporučená verze operačního systému: iOS 13 nebo novější.

#### Hraní v režimu mapování (pouze pro Android)

- 1. Nastavení režimu: Vypněte napájení, změňte režim na ( 🏟 ) a zapněte jej.
- Připojení: Proveď te proces "Párování" a v seznamu spárovaných zařízení zkontrolujte název Bluetooth "SHAKS S5b xxxx mapování". Pokud již dříve došlo ke spárování zařízení, gamepad provede obnovení připojení.
- 3. Po úspěšném spárování: LED č. 2, 3, 4 a 5 zhasnou a č. 1 se rozsvítí.
- Před použitím režimu mapování zkontrolujte firmware gamepadu (přes aplikaci SHAKS) a aktualizujte jej na nejnovější verzi.
- Pozorně si přečtěte instrukce v bodu "Rychlé nastavení ve 3 krocích" týkající se režimu mapování.

## Spojení s OS Windows a Android přes kabel USB

Jedná se o kabelové připojení bez použití Bluetooth.

- 2. Po dokončení: LED č. 2, 3, 4 a 5 zhasnou a rozsvítí se č. 1.
- S kabelem USB-C/USB-C můžete používat "Připojení kabelem" se smartphonem a připojit se jako Xbox kompatibilní gamepad.
- Doporučujeme používat systém Windows 10 nebo novější. Pokud používáte Windows 7, nainstalujte si prosím nejprve do počítače ovladač "Xbox 360 driver", který najdete na webových stránkách https://www.shaksgame.com/manual/windows\_eng.

### Obnovení a inicializace pro obnovení procesu nastavení

Pokud se během nastavení vyskytne nějaký problém, postupujte podle následujících 3 kroků a zkuste navázat spojení znovu. SHAKS funguje jako 4 různé gamepady, takže připojení může být v těchto 4 režimech zmatené (Android, Windows, iOS a režim mapování).

- 1. Stisknutím tlačítka "Párovací tlačítko ( 🖇 ) " na dobu delší než 5 vteřin, vymažete uložené profily ve zvoleném režimu.
- 2. V nastavení Bluetooth zařízení vymažte všechny spárované profily týkající se gamepadu.
- 3. Restartováním zařízení dojde k odstranění všech uložených protokolů/mezipaměti.
- Resetovací otvor na zadní straně slouží pouze k resetování napájení v případě nouze. Uložené profily se tím nesmažou.
- V kterékoli fázi můžete vstoupit do procesu "Párování" stisknutím "Párovacího tlačítko ( \*)".
- Soubory mezipaměti Bluetooth ve vašem zařízení budou vymazány za 2-5 minut poté, co odstraníte BT profil.
  Proto doporučujeme provést výše uvedený restart (vypnutí a zapnutí).

## Jak přizpůsobit "Funkční tlačítko"

Funkce se zapnou/vypnou (přepínají) vždy, když stisknete "Funkční tlačítko".

Funkci můžete vybrat prostřednictvím SHAKS GameHub (přejděte do Nastavení (Setting) > Funkce (Function), výchozí: Virtuální myš/Virtual Mouse).

| Funkce                | Bezdrátový režim Bluetooth |         |     |          | Propojení |
|-----------------------|----------------------------|---------|-----|----------|-----------|
|                       | Android                    | Windows | iOS | Mapování | kabelem   |
| Virtuální myš         | Ano                        |         |     |          |           |
| Turbo                 | Ano                        | Ano     | Ano | Ano      | Ano       |
| Sniper                | Ano                        | Ano     | Ano | Ano      | Ano       |
| Fotoaparát            | Ano                        |         |     |          |           |
| Tlačítko volání/média | Ano                        |         |     |          |           |

· Přizpůsobení tlačítka "Funkční tlačítko" není v systému iOS prozatím podporováno.

## Jak hrát některé hry, příklad

- Genshin Impact, Roblox, Battleground, League of Legends Wild Rift, Lineage M atd. > možnost hraní pomocí "režimu mapování" v systému Android, v systému iOS není k dispozici.
- Fortnite, FIFA, Slam Dunk, Asphalt atd. > kompatibilní se všemi operačními systémy se správnými režimy SHAKS.
- 3. COD (Call of Duty) Mobile > hratelné v systému iOS beze změny. Pro uživatele Androidu je hratelné po změně názvu Bluetooth na "Xbox Wireless Controller" prostřednictvím SHAKS GameHub (přejděte do Nastavení > Nastavení gamepadu > Změna názvu).

#### Jak používat funkce režimu "Mapování" (Virtual Touch)

- 1. Aplikace SHAKS GameHub je povinná, viz. výše "Aplikace SHAKS GameHub".
- Nastavení gamepadu musí být v režimu mapování viz. výše "Hraní v režimu mapování (pouze pro Android)" a dle "Rychlé nastavení ve 3 krocích".
- 3. Spusťte aplikaci GameHub. Zkontrolujte, zda je gamepad v aplikaci uveden a pojmenován "....mapping".
- 4. V dolní části klikněte na Mapování (Mapping) > Udělit oprávnění a oznámení (jednorázově) / (grant Permission & Notice (one time) > Přidat novou hru (Add New Game) (+) > vyberte hru ze seznamu > klikněte a hrajte s režimem mapování.

Další informace naleznete v příručce na adrese https://www.shaksgame.com/manual.